**Tablettes Windows** 

## Guide d'installation des manuels de Mathématiques, Physique et SVT

L'installation de ces manuels nécessite que vous les téléchargiez à partir de l'application **Biblio Manuels** installée sur la tablette. **Attention : cette opération doit impérativement être réalisée** <u>à la maison</u> (le débit est trop faible au collège).

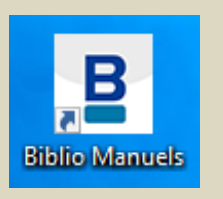

1<sup>e</sup> étape : vérifier que la tablette est connectée au wifi et que le proxy est désactivé.

2<sup>e</sup> étape : ouvrir l'application Biblio Manuels ; les 3 manuels apparaissent dans la bibliothèque

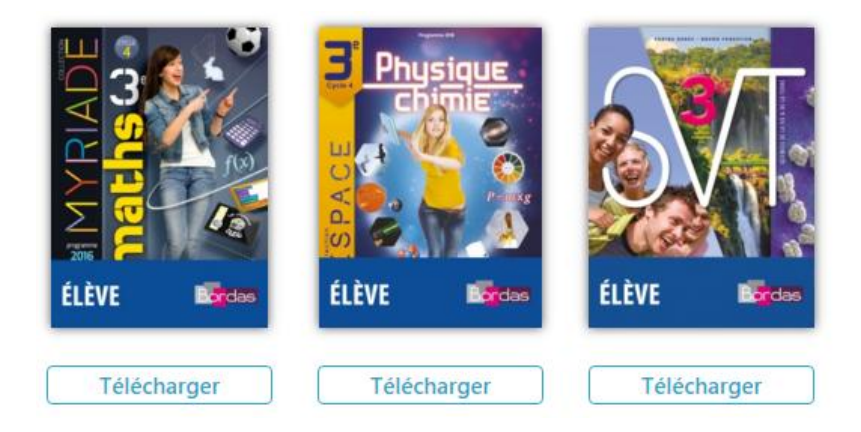

- Si le bouton **Télécharger** apparaît sous le manuel : il faut télécharger le manuel sur la tablette pour le consulter (voir 3<sup>e</sup> étape)

- Si le bouton **Ouvrir** apparaît sous le manuel : le manuel est déjà installé (il n'y a rien à faire, il est déjà prêt à être utilisé) <sup>3<sup>e</sup></sup> étape : pour télécharger un manuel, cliquer sur **Télécharger** et confirmer l'opération (attention, il faut <u>télécharger un manuel à la fois</u> : attendre qu'un manuel soit téléchargé avant de lancer un autre téléchargement)

| Téléchargement de l'ouvrage<br>Voulez-vous télécharger l'ouvrage maintenant ? |             |
|-------------------------------------------------------------------------------|-------------|
| Annuler                                                                       | Télécharger |

Une barre de progression apparaît. Cette étape prend entre 5 et 45 mn environ par manuel (selon le débit dont vous disposez à la maison).

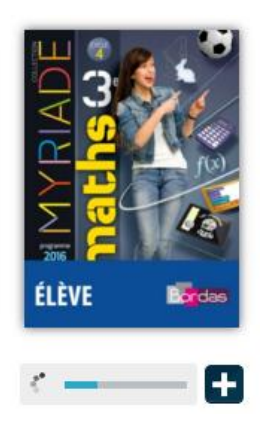

Le téléchargement est terminé lorsque **Ouvrir** est indiqué sous le manuel.

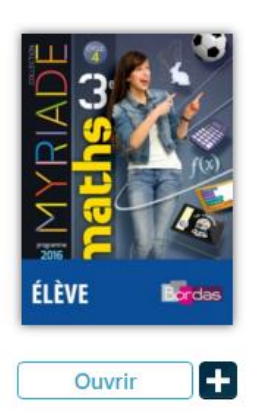

.....

**4<sup>e</sup> étape :** procéder de la même manière pour chaque manuel.